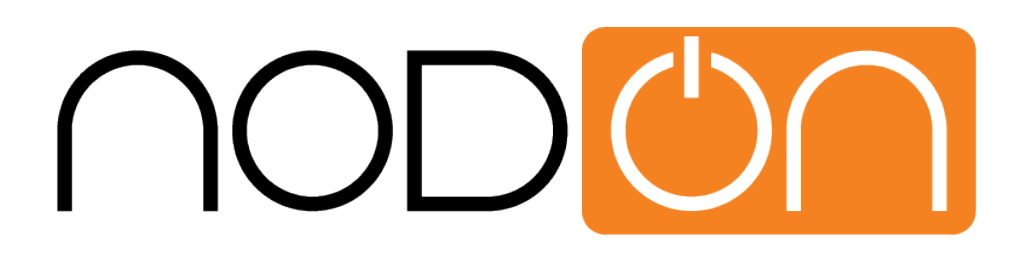

# TUTORIAL

# HOW TO USE THE NODON OCTAN REMOTE

(HOME CENTER 2 AND HOME CENTER LITE V4)

Any question, please contact support/did-rf.net

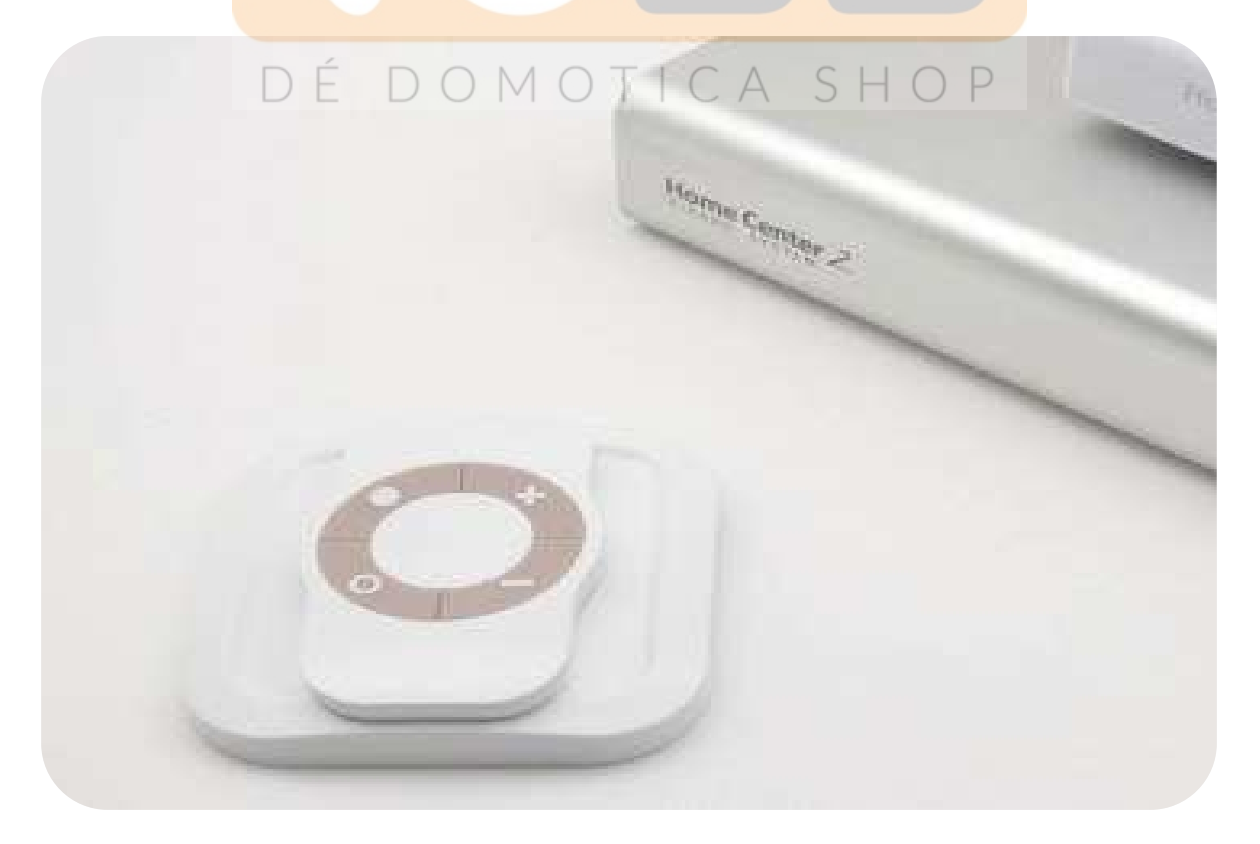

Imagine you are sitting comfortably on your sofa and want to turn off the light, adjust a comfortable temperature, put music in background, close your shutters ... Here you have a very simple solution: **Our NodOn Octan Remote.** 

With it, you can control all your equipment from its 4 buttons. It is no more necessary to pull out your smartphone, unlock it, find the right app, etc... to just toggle a light!

You will find below a tutorial to use the NodOn Octan Remote with the Fibaro Home Center 2 and Fibaro HC Lite gateways.

### 1-OVERVIEW OF THE NODON OCTAN REMOTE

**The NodOn Octan Remote** has 4 buttons, with 4 possible actions on each button: *Single Press, Double Press, Long Press and Release from Long Press* You can use the NodOn Octan Remote in 2 different modes:

<u>Standalone Mode</u>: You control your associated devices directly, without involving a Home Automation gateway.

Two profiles are available: Mono (you control a device from 1 button) and Duo (you control a device from 2 buttons).

<u>Gateway Mode</u>: You control the devices included in your Z-Wave network with your NodOn Octan Remote, through your Home Automation gateway, using scenes or eventually direct associations.

Using the advanced "Z-Wave Plus" technology, this remote can therefore easily be used in different rooms of your home thanks to its optimized communication range. With its embedded magnet, you can place your remote control on any suitable surface (refrigerator, central unit of a computer etc.) or on a wall, using its magnetic mounting support.

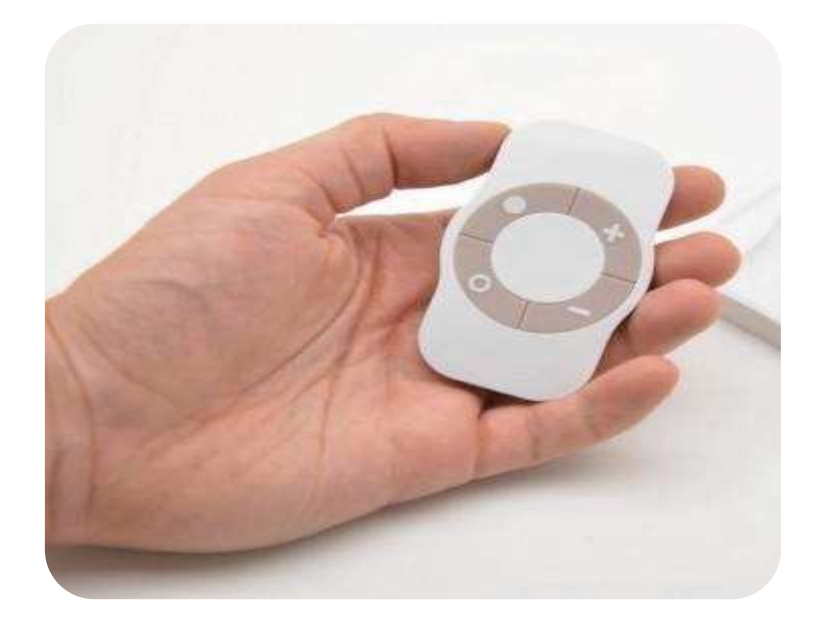

### Here are the technical characteristics of this remote control:

- Power: CR2032
- Battery Life: 1.5 to 2 years
- 4 buttons
- Wall support, mounted by 3M sticker (included) or screws (not included)
- Built-in magnet for mounting on metal surface
- Operating temperature 0 °C to 40 °C / Altitude: 2000m
- Z-Wave® Radio protocol: 868.4MHz 500 Series Z-Wave Plus® certified
- Range: 40m indoor / outdoor 80m
- Dimension: 80 \* 80 \* 15mm
- Warranty: 2 years

# 2-INCLUSION OF THE REMOTE INTO FIBARO NETWORK

### Careful, this remote control works with the V4 of Fibaro system

In order that your remote control can act on the Z-Wave devices of your network, you must include it within your network.

To do so, click on the "Devices" tab in your Fibaro interface.

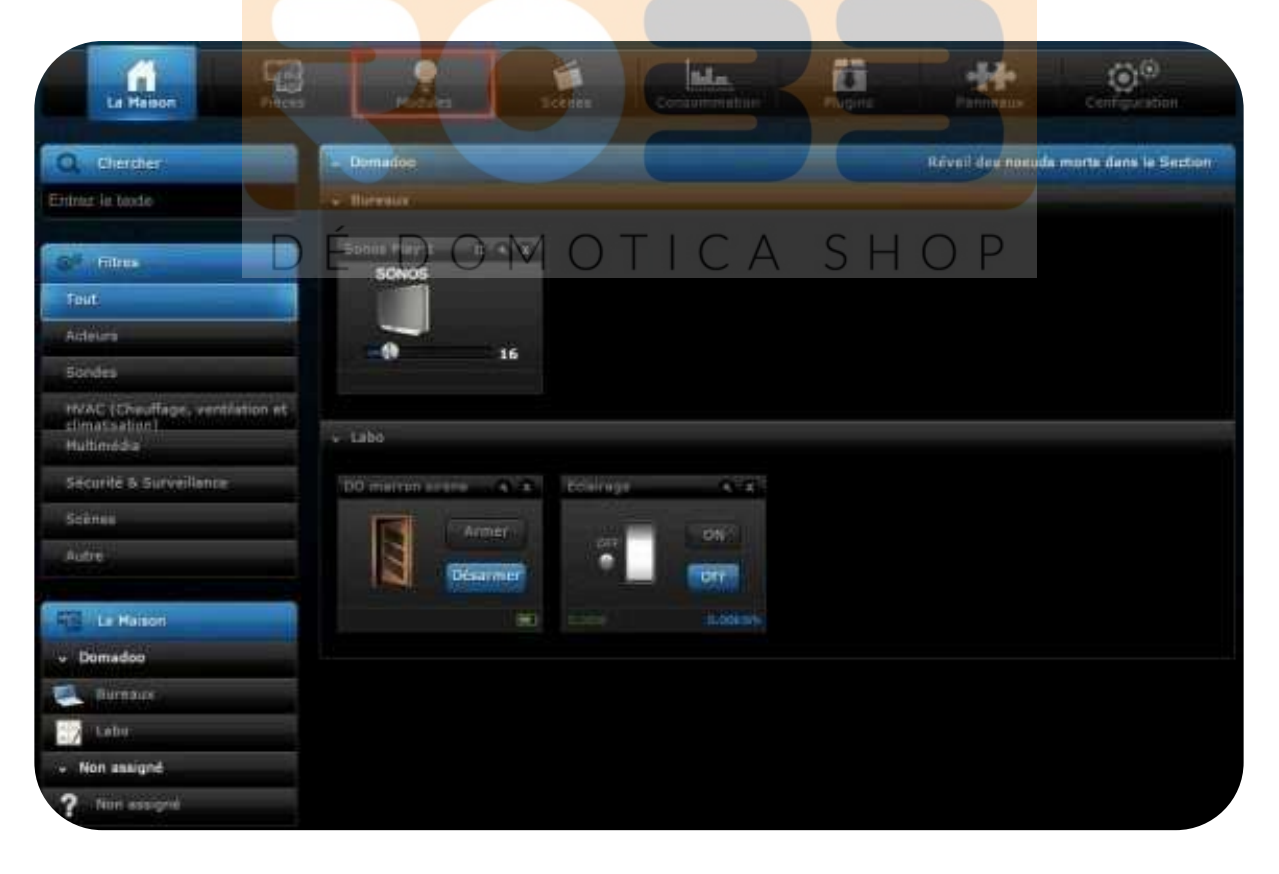

In this tab, click "Add or remove a device."

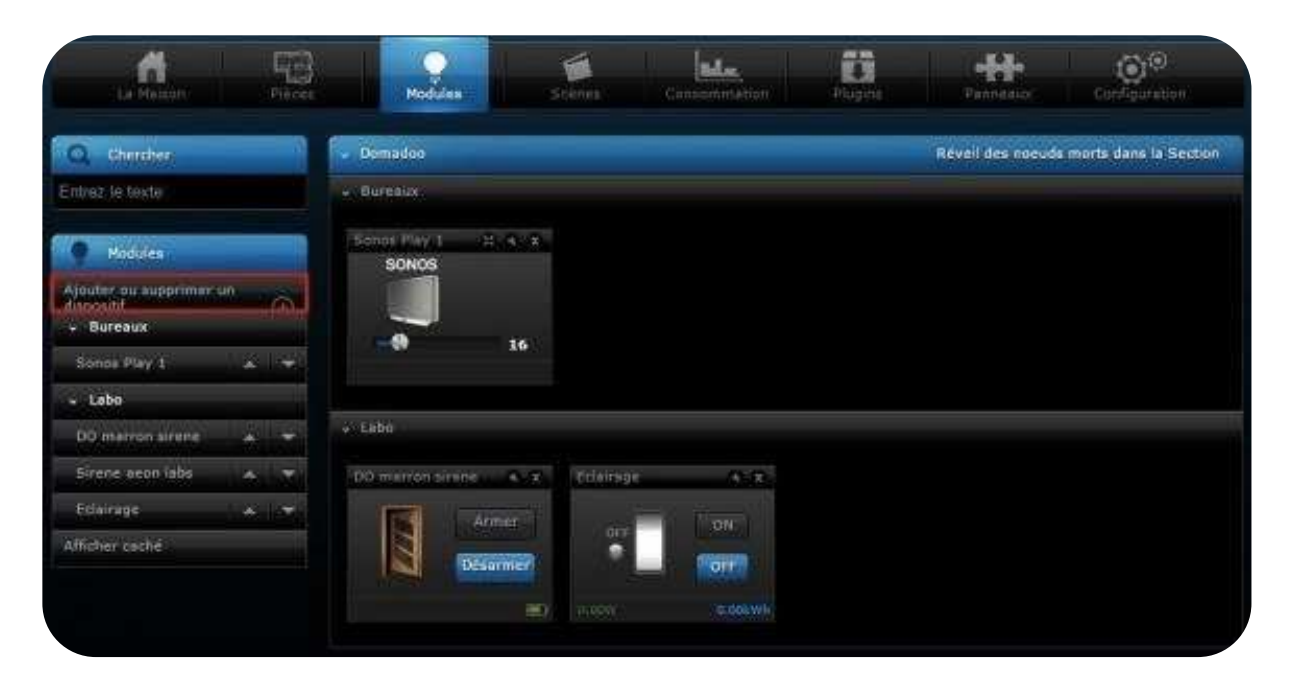

Then click "Add" in "To add device you should" (before Inclusion, it is advisable to make an Exclusion to ensure that the remote control is not included in another Z-Wave network. To achieve this Exclusion, you need to click "Delete" and exclude your remote control when the countdown is displayed).

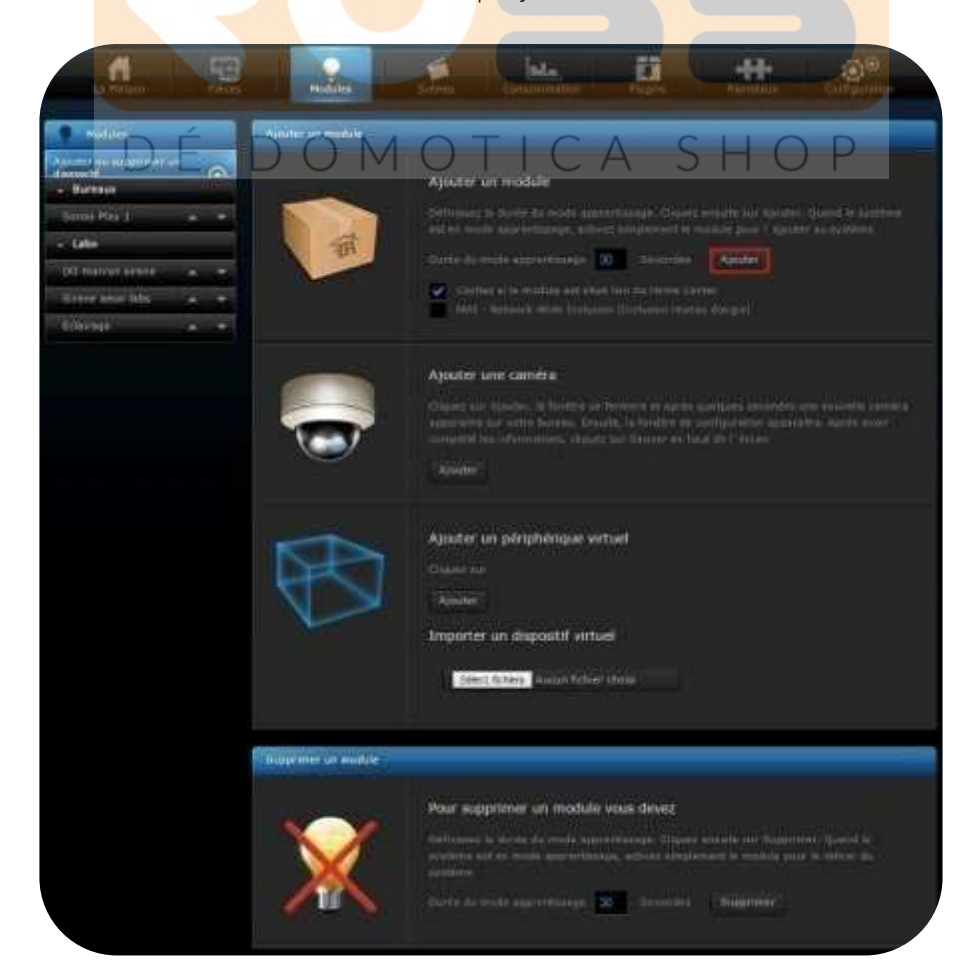

A countdown appears indicating that you must include your remote control during this period.

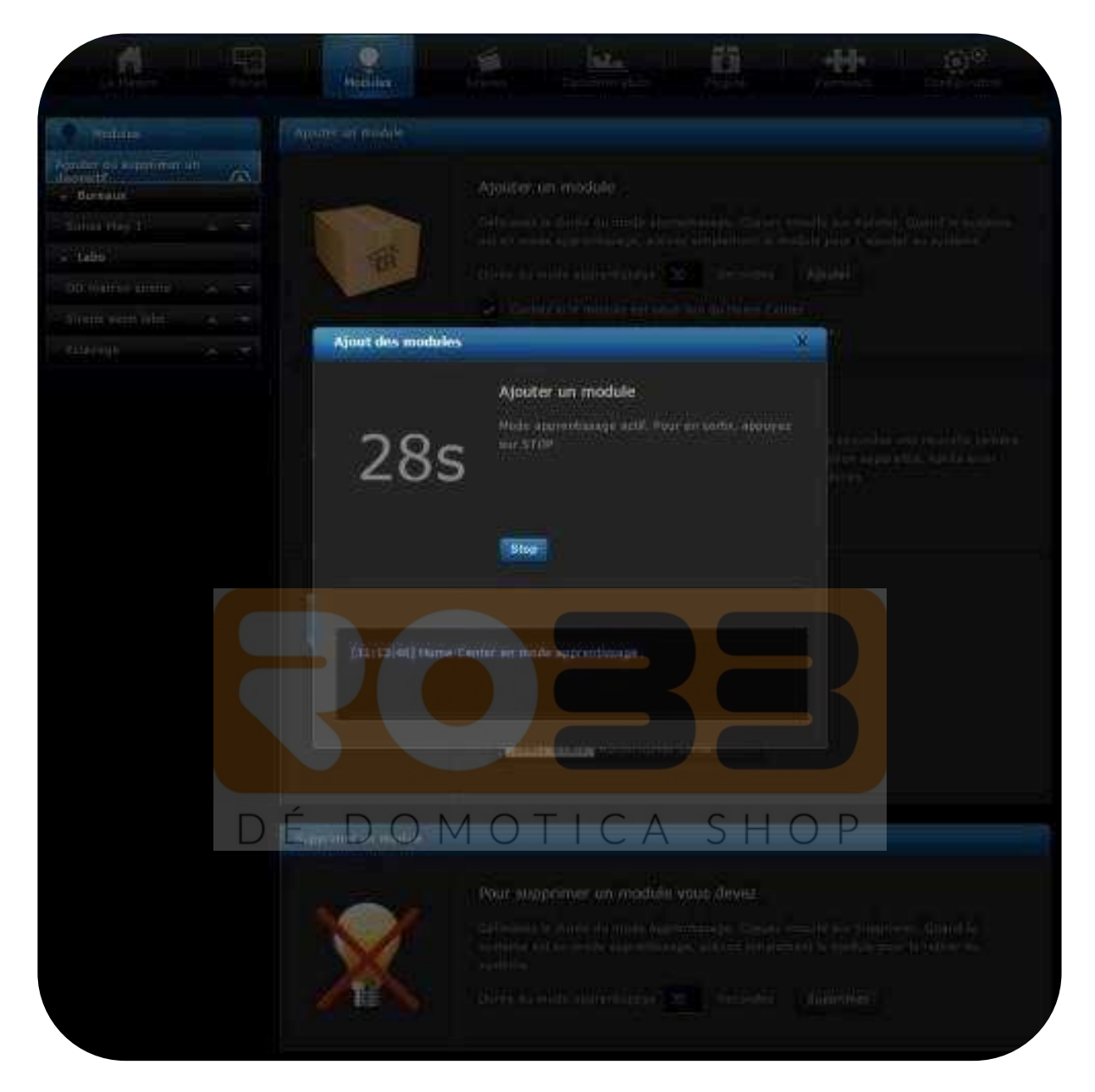

Simultaneously press the buttons • and + of the remote control for 1 second.

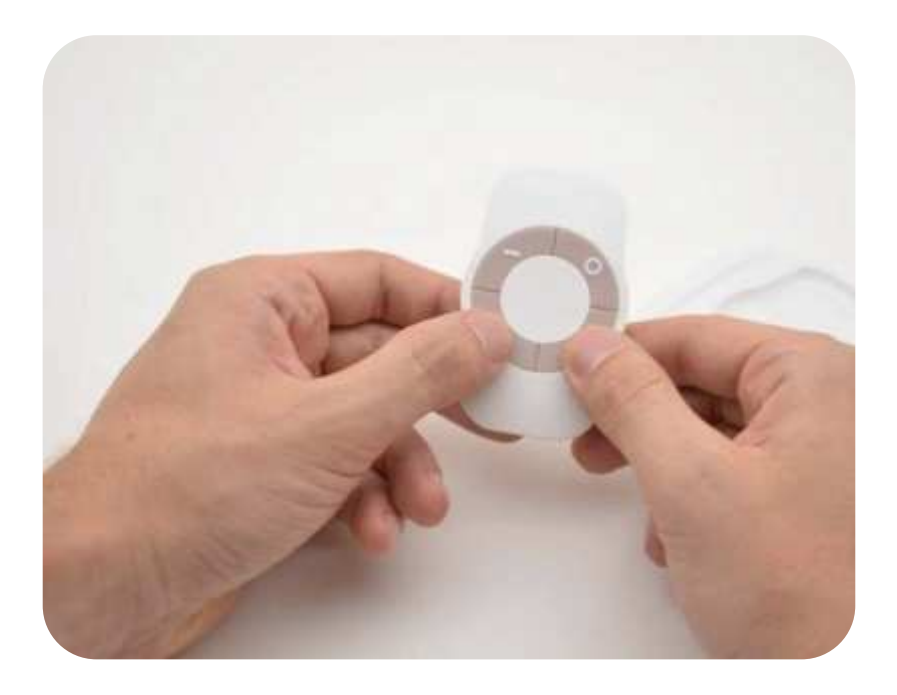

The LED glows in pink to confirm the selection. Then press the button •

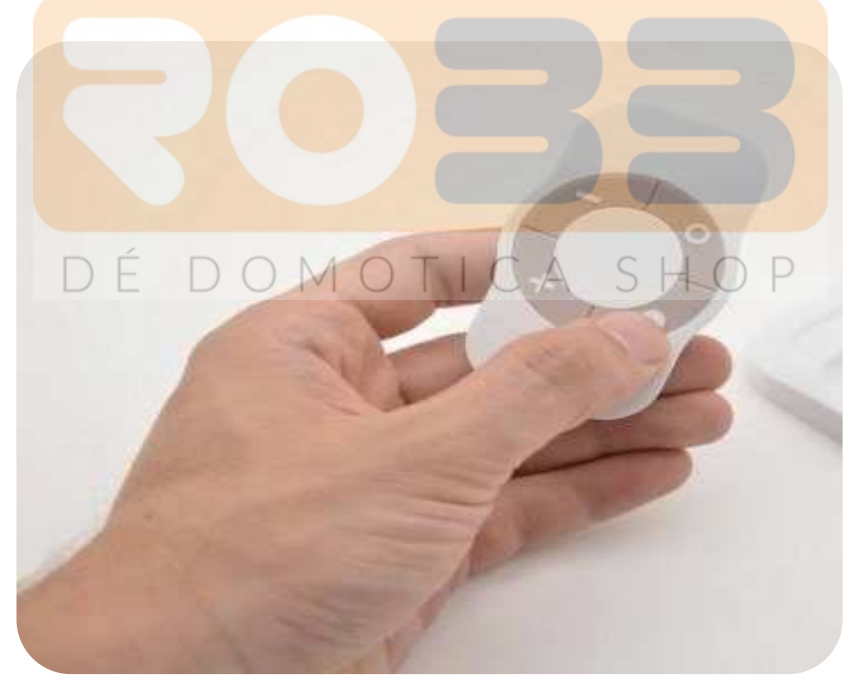

The LED blinks in pink to confirm the selection, then in green to confirm the Inclusion process (after around 20sec)

For details about the Learning mode (Inclusion / Exclusion) of the Octan Remote, please refer to its User Guide.

THE INCLUSION PROCESS MUST BE DONE CLOSE TO THE FIBARO GATEWAY

Your NodOn Octan Remote is now included in the Z-Wave network of your Fibaro HC2 or HC Lite, and is displayed on your interface.

| Chercher,                                        |      | Part of the second second seco |                                        |
|--------------------------------------------------|------|----------------------------------------------------------------------------------------------------|----------------------------------------|
| riteur le texte                                  |      | Domadoo                                                                                                    | Révei des noeuds morts dans la Section |
|                                                  |      | • Boreaux                                                                                                    |                                        |
| Modules                                          |      | Stress Play 1                                                                                                    |                                        |
| Sputer on supprimer on<br>dispositi<br>• Bureaux | i na |                                                                                                    |                                        |
| Scree Play 1                                     |      | 16                                                                                                    |                                        |
| + Labo                                           |      |                                                                                                    |                                        |
| DO marron sirene                                 | 4. 7 | ··· Labo                                                                                                    |                                        |
| Sirene acon labe                                 | -    | DO marron sirene 🔺 x Eclairage                                                                                                    | 478                                    |
| Eclairage                                        |      | Armer Do                                                                                                    | 2007                                   |
| Non assigné                                      |      |                                                                                                    |                                        |
| 375.0                                            | -    | Dessimer D                                                                                                    |                                        |
| Afficher oache                                   |      |                                                                                                    | a, das Wite                            |
|                                                  |      |                                                                                                    |                                        |
|                                                  |      | S Non assignd                                                                                                    | Révoi des nocuds morts dans la Sertion |
|                                                  |      |                                                                                                    | 33                                     |

## **3-SET-UP THE OCTAN REMOTE**

After the inclusion of your remote in the Z-Wave network of your Fibaro system, you can change the settings for customized use.

### Important:

To use the Octan Remote with Fibaro system (HC2 or HC Lite), you must change the default value of the configuration parameter #3 – Scene Mode - entitled "Central Scene" by "Scene Activation".

(Fibaro System doesn't support the new "Central Scene" command class). In terms of use, you will still have a full access of all the Remote's features. To change the configuration parameter #3 (or any other parameter), click on the "tool" icon of your device (as below)

| La Malacer                       | 73    | Andrea Scenes Consummation         | Reprise 1 | Configuration                    |
|----------------------------------|-------|------------------------------------|-----------|----------------------------------|
| C Chercher.                      |       | Domadou                            | Revel     | des nocuds morts dans la Section |
| fobez le texte                   |       | + Spreaux                          |           |                                  |
| Modules -                        |       | Sonos Pary 1 12 4 9                |           |                                  |
| denostif<br>• Bureaux -          | . (D) |                                    |           |                                  |
| Sonos Play 1                     |       | 16                                 |           |                                  |
| + Labo                           |       |                                    |           |                                  |
| DO marron sirene                 |       | + Labo                             |           |                                  |
| Sirene acon labe                 | A     | DO marron sirene 🔌 X Edbirkige 🍂 🔊 |           |                                  |
| Edairage                         | 5 2   | Amer                               |           |                                  |
| <ul> <li>Non assigned</li> </ul> |       |                                    |           |                                  |
| 375.0                            | 4 7   |                                    |           |                                  |
| Afficher ceché                   |       | The Action                         |           |                                  |
|                                  |       | • Non-assigné                      | Revel     | des nocids morts dans la Section |
|                                  |       | - NON MILIONE                      |           |                                  |
|                                  |       |                                    |           |                                  |
|                                  |       | 1375 Q 14 X                        |           |                                  |
|                                  |       |                                    |           |                                  |
|                                  |       |                                    |           |                                  |
|                                  |       |                                    |           |                                  |
|                                  |       |                                    |           |                                  |

In "General", you can change the name of the remote and the room where it is located.

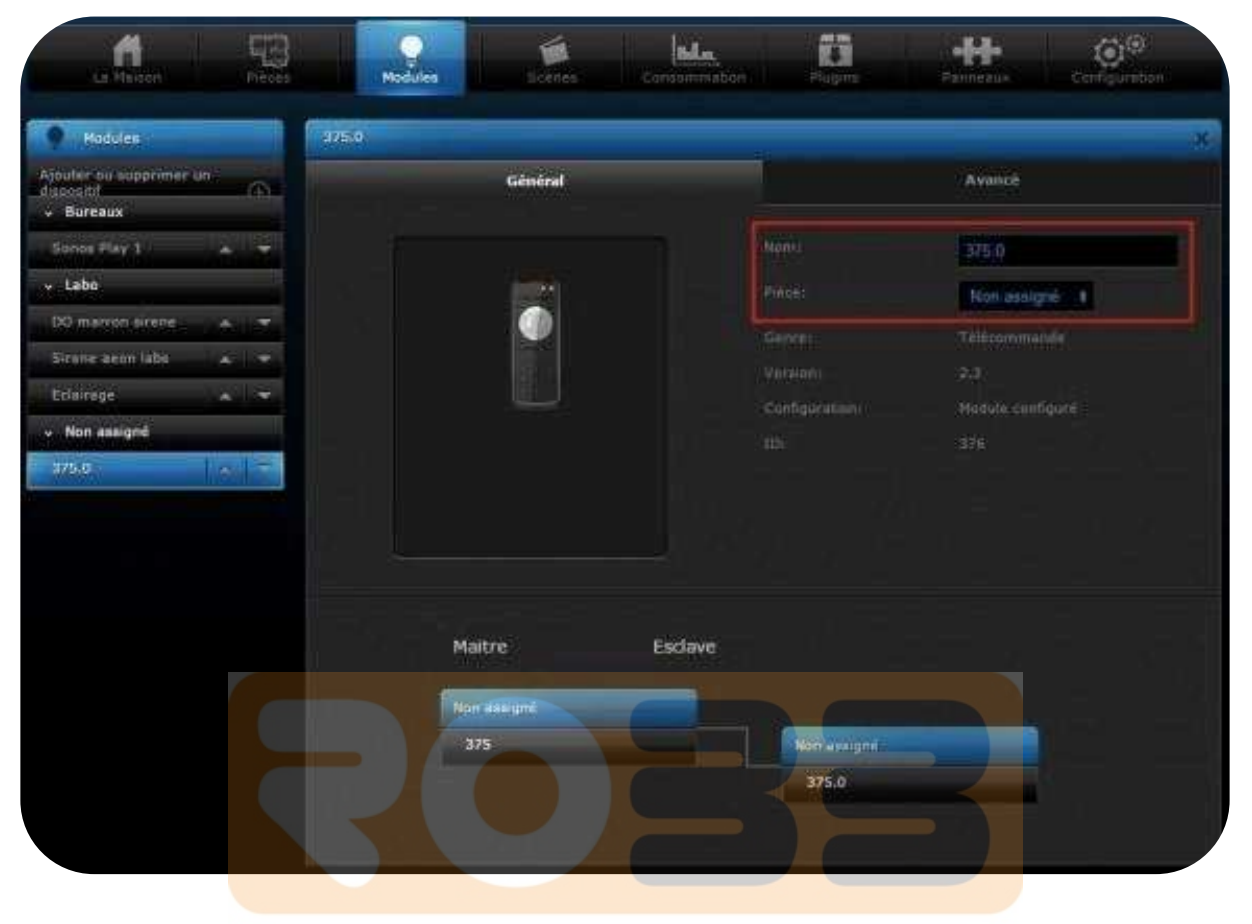

# DÉ DOMOTICA SHOP

Then click on "Advanced".

| Modules       375.0         Porter of suppriment an       Avancé         Sonos Play 1       Name         Labo       Pièce:       Labo         DO marron signé       Pièce:       Labo         Sirene accontats       Configuration       2.1.         Configuration       2.1.       Configuration         Mon assigné       76       Non assigné         175.4       Maître       Esclave         Maître       Esclave       Non assigné         375       Ave assigné       375.0                                                                                                    | La Méson.                                  |      | 5  | Modu  | les Et trois | teanamata | Phugine -       | <b>**</b> | Configuration |
|----------------------------------------------------------------------------------------------------|--------------------------------------------|------|----|-------|--------------|-----------|-----------------|-----------|---------------|
| pooter ou supprimer un sonder<br>Sonde Play 1 • • Abbe<br>CO merron erene • • • • • • • • • • • • • • • • • •                                                                                                    | Modules                                    |      |    | 375.0 |              |           |                 |           |               |
| Sone Play 1. • • • • • • • • • • • • • • • • • •                                                                                                    | poder ou supprimer i<br>social/<br>Bureaux | in : | ۰¢ |       | Général      |           |                 | Avancé    |               |
| • Labe   D0 marron strene • Tolonmande   Strene accol lats • Tolonmande   Configuration Cal   Configuration Cal   T75-0 Di     Maitre Esclave   Mor assigné   375 Mor assigné                                                                                                    | Sonce Play 1                               | 1    | -  |       |              |           |                 | Télécom   | mande Octan   |
| D0 marron sirene       Image: Sirene secon labs       Image: Sirene secon labs       Image: Sirene second secon labs       Image: Sirene second secon labs       Image: Sirene second second secon                                                                                                    | Labo                                       |      |    |       |              |           |                 | Labo      | 9 T           |
| Sirene accorditus  Configurature  Non assigné  Maitre  Esclave  Non assigné  375  Acc assigné  375  Acc assigné  Acc assigné  Acc assigné Acc assigné Acc assigné Acc assigné Acc assigné Acc assigné Acc assigné Acc assigné Acc assigné Acc assigné Acc assigné Acc assigné Acc assigné Acc assigné Acc assigné Acc assigné Acc assigné Acc assigné Acc assigné Acc assign | 00 marron sirene                           | 1    | -  |       |              |           | Generate        |           |               |
| Eclanoge<br>Non assigné<br>10: 3/6<br>Maitre Esclave<br>Nor assigné<br>375.0                                                                                                    | Sirene acon labs                           | 1¢   | ~  |       |              |           |                 |           |               |
| von assigné<br>175.0<br>Maitre Esclave<br>Nor assigné<br>375<br>Nor assigné<br>375                                                                                                    | Eclairage                                  | 1    | -  |       |              |           |                 |           |               |
| 775-0<br>Maitre Esclave<br>Nor assigné<br>375 Nor assigné<br>375.0                                                                                                    | Non assigné                                |      |    |       |              |           |                 |           |               |
| Norr assigne:<br>375 Nor assigne:<br>375.0                                                                                                    |                                            |      |    |       | Maitre       | Fortaue   |                 |           |               |
| 375 Nor assigned.<br>375.6                                                                                                    |                                            |      |    |       | Non assessed | Escave    |                 |           |               |
|                                                                                                    |                                            |      |    |       | 375          |           | Nor assignation |           |               |
|                                                                                                    |                                            |      |    |       |              |           | RC              |           |               |

# DÉ DOMOTICA SHOP

In this category you can view and configure additional settings:

- Advanced
  - o Mark as "dead"
  - o Notify by e-mail when the battery is low
  - o Hide the device in the system
  - o Save logs to Event Panel
- Notify me
  - o By SMS: You are informed by SMS for any action on the remote.
  - By Email: You are notified by email for any action on the remote.
  - By Push notification (through the Fibaro App)

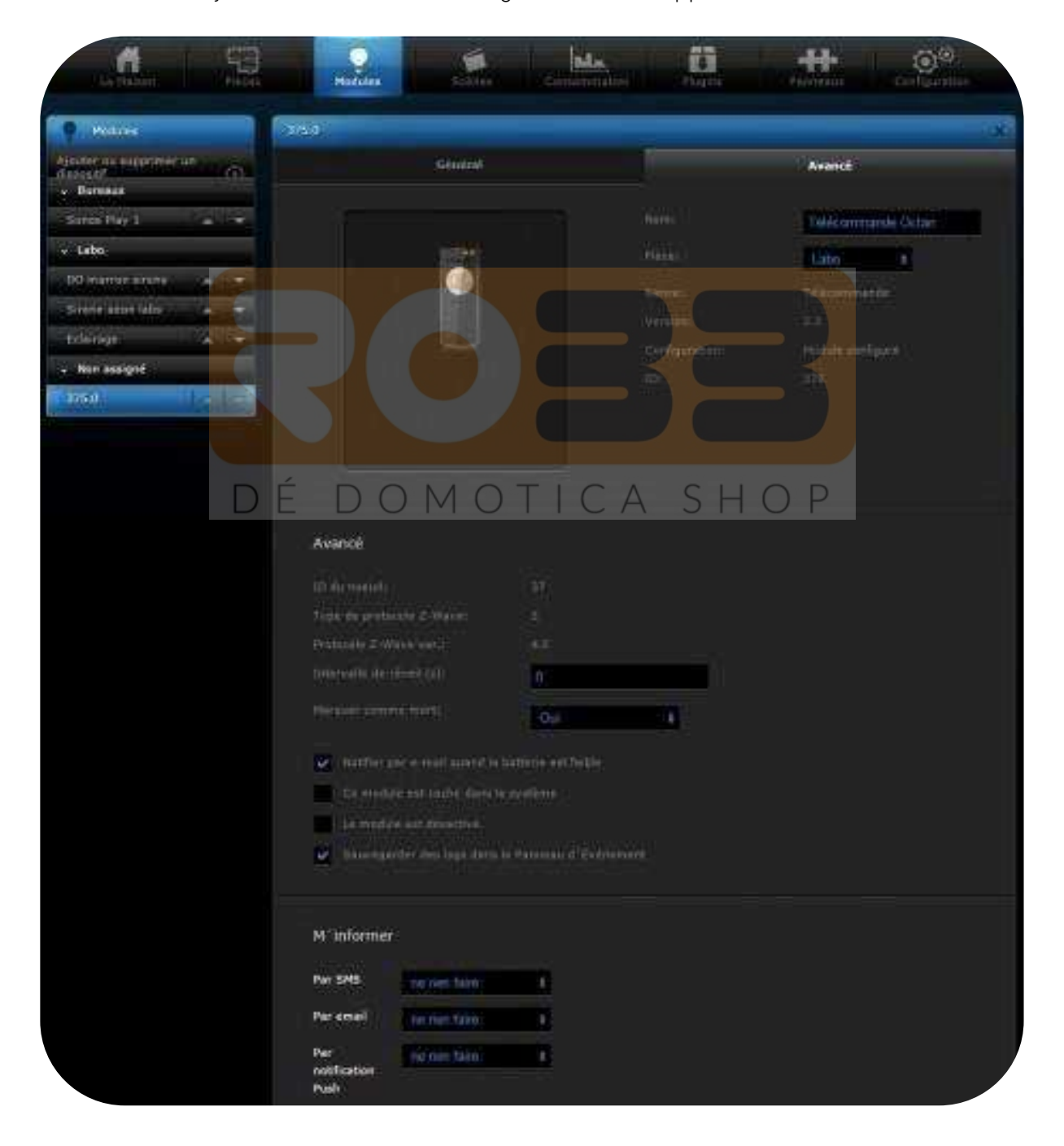

- Device description: You can describe your device.
- Associations: You can create direct associations between a button and a Z-Wave device (Please refer to User guide for Associations Groups)

| Associations                                                                                                    |     |             |      |     |
|----------------------------------------------------------------------------------------------------|-----|-------------|------|-----|
| Groupe (Mr. 1                                                                                                    |     | Groupe 10:2 | _    |     |
| Detaining 1                                                                                                    |     | SHERM       |      |     |
| Value I III                                                                                                    |     |             |      |     |
| Grave ID: 3                                                                                                    |     | Gauge Third |      |     |
| Enternant I                                                                                                    |     | All souther |      |     |
| Net of the local distance of the local distance of the local dista |     | -           |      |     |
|                                                                                                    |     |             |      |     |
| Grane Ib. 1                                                                                                    |     | Graupe 10.4 |      |     |
| DÉ. DOM                                                                                                    | ΟΤΙ | C.A         | SHO  | ) P |
|                                                                                                    |     | Citra (     | JIIC |     |
| Groups 10: 7                                                                                                    |     |             |      |     |
| Configuration - 1                                                                                                    |     |             |      |     |
|                                                                                                    |     |             |      |     |
| Appendix ground (                                                                                                    |     |             |      |     |
|                                                                                                    |     |             |      |     |

- Configuration: You can modify at any time the settings of your remote control by clicking on "Add Parameter".

#### Here are the parameters:

Parameter # 1: Buttons 1 & 3 profile (default: 0).

- Value 0: Scene Control your devices through the gateway, using Scenes.
- Value 1: Mono Control your devices in direct Association, according to Mono profile
- Value 2: Duo Control your devices in direct Association, according to Duo profile

Parameter # 2: Buttons 2 & 4 profile (default: 0).

- Value 0: Scene Control your devices through the gateway, using Scenes.
- Value 1: Mono Control your devices in direct Association, according to Mono profile
- Value 2: Duo Control your devices in direct Association, according to Duo profile

Parameter # 3: Type of Scene (default: 0)

- Value 0: Central Scene Newest scene management class
- Value 1: Activate Scene Old scene management class, used by Fibaro System

Parameter 4: Configure the behaviour of Button 1 when set in Mono profile (default: 0)

- Value 0: Cont<mark>ro</mark>l Group 2
- Value 1: All S<mark>witch</mark> ON
- Value 2: All S<mark>witch O</mark>ff

Parameter 5: Configure the behaviour of Button 2 when set in Mono profile (default: 0)

- Value 0: Control Group 3
- Value 1: All Switch ON
- Value 2: All Switch Off

Parameter 6: Configure the behaviour of Button 3 when set in Mono profile (default: 0)

- Value 0: Control Group 4
- Value 1: All Switch ON
- Value 2: All Switch Off

Parameter 7: Configure the behaviour of Button 4 when set in Mono profile (default: 0)

- Value 0: Control Group 5
- Value 1: All Switch ON
- Value 2: All Switch Off

Parameter 8: LED Management

- Value 0: No LED
- Value 1: Flash blue after each press
- Value 2: Flash to confirm an order
- Value 3: Enable both options (1 and 2)

As mentioned earlier, it is imperative with Fibaro system to change parameter #3 (Scene type) to "Scene Activation", to enjoy the **NodOn Octan Remote** 

So we click "Add Parameter".

| contacter le                                         | e dispose pas d'un modèle ce qui pourrait avoir des fonctionnalites limitées, veuill<br>support technique afin d'ajouter le modèle de ce dispositif.                                                                   |
|------------------------------------------------------|----------------------------------------------------------------------------------------------------|
| Le dispositif pr<br>(nom, l'assign                   | scède à une reconfiguration complète en enlevant et en ajoutant au réseau Z-Wave. 10, les paramètre<br>ation à une pièce, associations) seront perdues.                                                                |
| Configurer a                                         | rec les valeurs par défaut.                                                                                                    |
| L'appareil effe<br>associations) s<br>nécessitera pa | ctue une reconfiguration douce du réseau Z-Wave. Les paramètres (nom, l'essignation à une pièce,<br>unt préservée Les ID restant également inchangés, les scènes avec dispositif recompurable ne<br>s de modification. |
| Configuration                                        | douce du dispositif                                                                                                    |
| Recharger le                                         | n paramétres                                                                                                    |
| Télécharger te<br>Télécharger                        | n plate du dispositif                                                                                                    |
| Nombre                                               | Type de Donnée Valeur souhaitee Valeur actuelle                                                                                                    |
| Ecroser                                              | DE DOMOTICA SHOP                                                                                                    |

### Black boxes appear

|         | 11111 |   | Water Pour |         |                      | velear au |   |
|---------|-------|---|------------|---------|----------------------|-----------|---|
| Ecraser |       |   |            |         |                      |           |   |
|         | tđ    | ŧ |            | Lecture | Valeur par<br>défaut |           | × |

You have to fill those with the following values

- Number: 3
- Data type: 1d
- Value: 1 (Scene Activation Mode)

After inputting the right values above, save using the "floppy disk" icon on the right side of your interface, and **push any button of the Octan Remote, placed close to your Fibaro gateway, in order to update the settings**.

| Ecrasur |  |                  |                      |   |
|---------|--|------------------|----------------------|---|
| 3 10    |  | Lecture<br>seure | Valeur par<br>défaut | × |

Once the remote is updated, the value "1" appears in the blue rectangle. Your setting change has been taken into account and you can now use your remote to control the devices in your home.

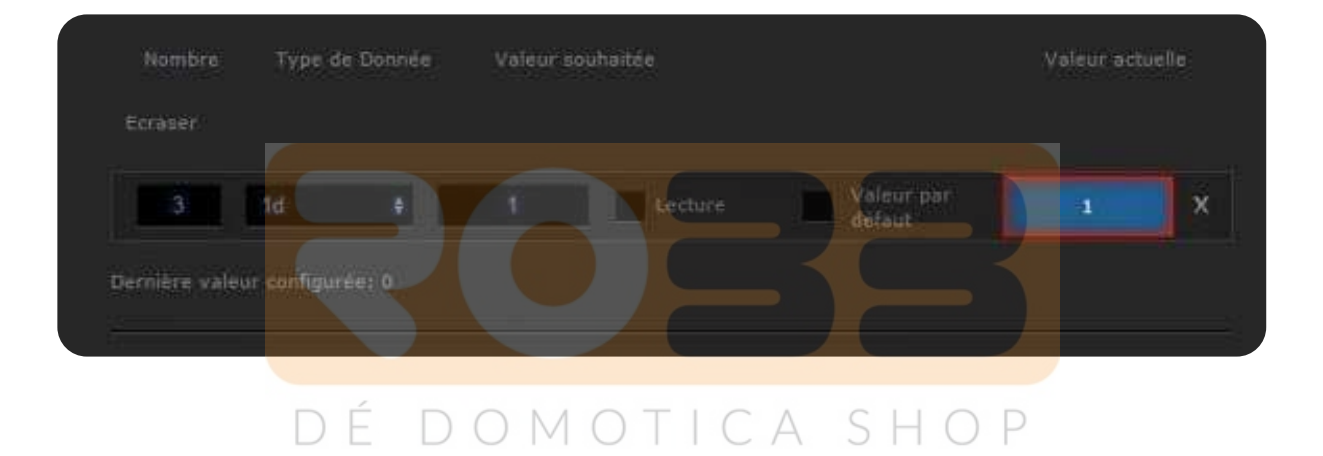

# 4-USING THE SCENE FEATURE OF THE REMOTE

### We strongly advise you to use Scene to enjoy perfectly the features of the **NodOn Octan Remote.**

With this remote, you can control any home equipment: shutters, heaters, lighting, AC or any electrical appliance.

This remote gives you access to 16 different scenes, which make it very upgradable and flexible.

Here we will create a Scene example with below behaviour

- When I push once on button 1 while my light is OFF, then it turns ON
- When I push once on button 1 while my light is ON, then it turns OFF

To create this Scene, go on your Fibaro system interface and select the "Scenes" tab.

|                                                     | 93      |                          | 1            | Bile. | 10              | ***               | ©r <sup>⊚</sup>       |
|-----------------------------------------------------|---------|--------------------------|--------------|-------|-----------------|-------------------|-----------------------|
| La Heisor -                                         | -Fields | Modules                  | Steres       |       | Plogins         | :PannéaUx         | Configuristan         |
| Q Chercher                                          | 9       | Domadoo                  |              |       |                 | Réveil des noroda | morta dena la Section |
| Entrez le texte                                     |         |                          |              |       |                 |                   |                       |
| Modules                                             |         | Sunar Pay 1 (1)<br>SUNOS | TA I         |       |                 |                   |                       |
| Assulter ou supprimer un<br>dispositif<br>V Bareaux |         |                          |              |       |                 |                   |                       |
| Sonos Play 1                                        | 6 7     | ÉDO                      | MOT          | ICA   | SH              | OP                |                       |
| + Labo                                              |         |                          |              |       |                 |                   |                       |
| DO marron sirene                                    | S. 31   | + Labo                   |              |       |                 |                   |                       |
| Sirene seon labs                                    |         | DO marron sinche         | 4 a Edalyage | 1 a.  | Télécommande Go | timi i i          |                       |
| Edairage                                            |         | In Street                | -            |       | 14              |                   |                       |
| Télécommande Octan                                  | 12 2    |                          | an -         | C OR  | 9               |                   |                       |
| Afficher cachil                                     |         | INI Désa                 |              |       |                 |                   |                       |
|                                                     |         |                          |              |       |                 |                   |                       |

### Then click "Add Scene".

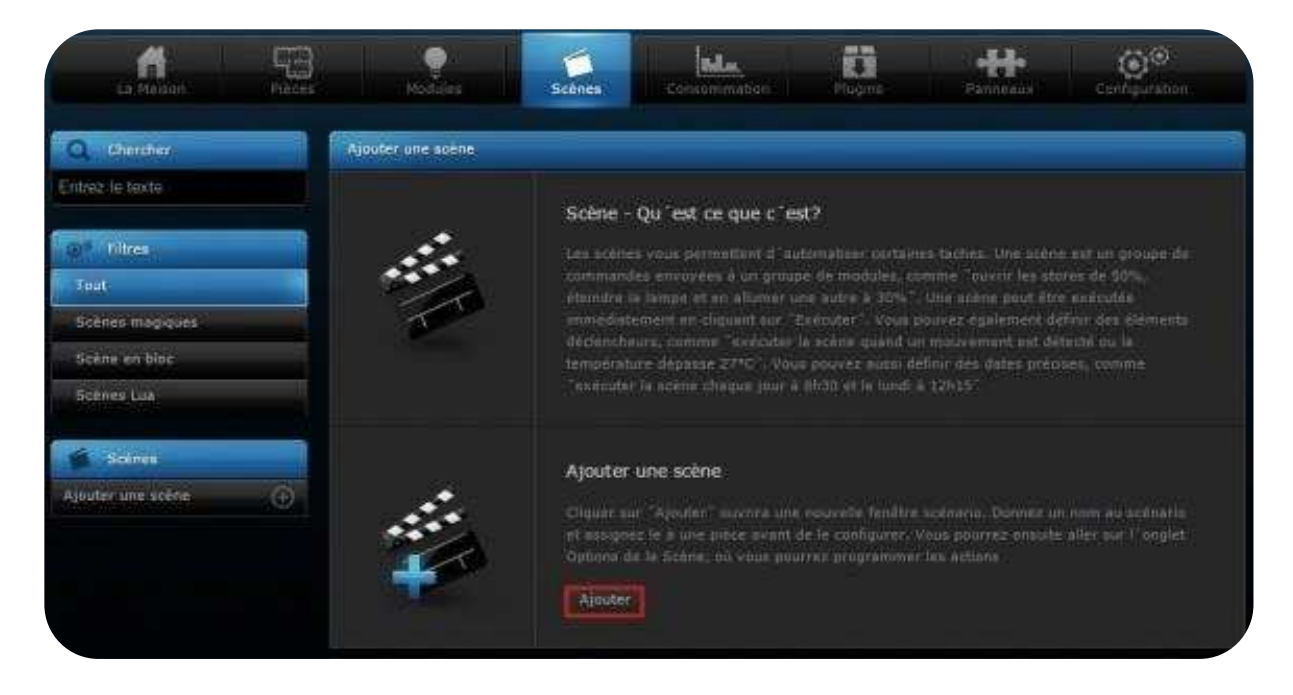

### Then choose "Add scene using graphic blocks"

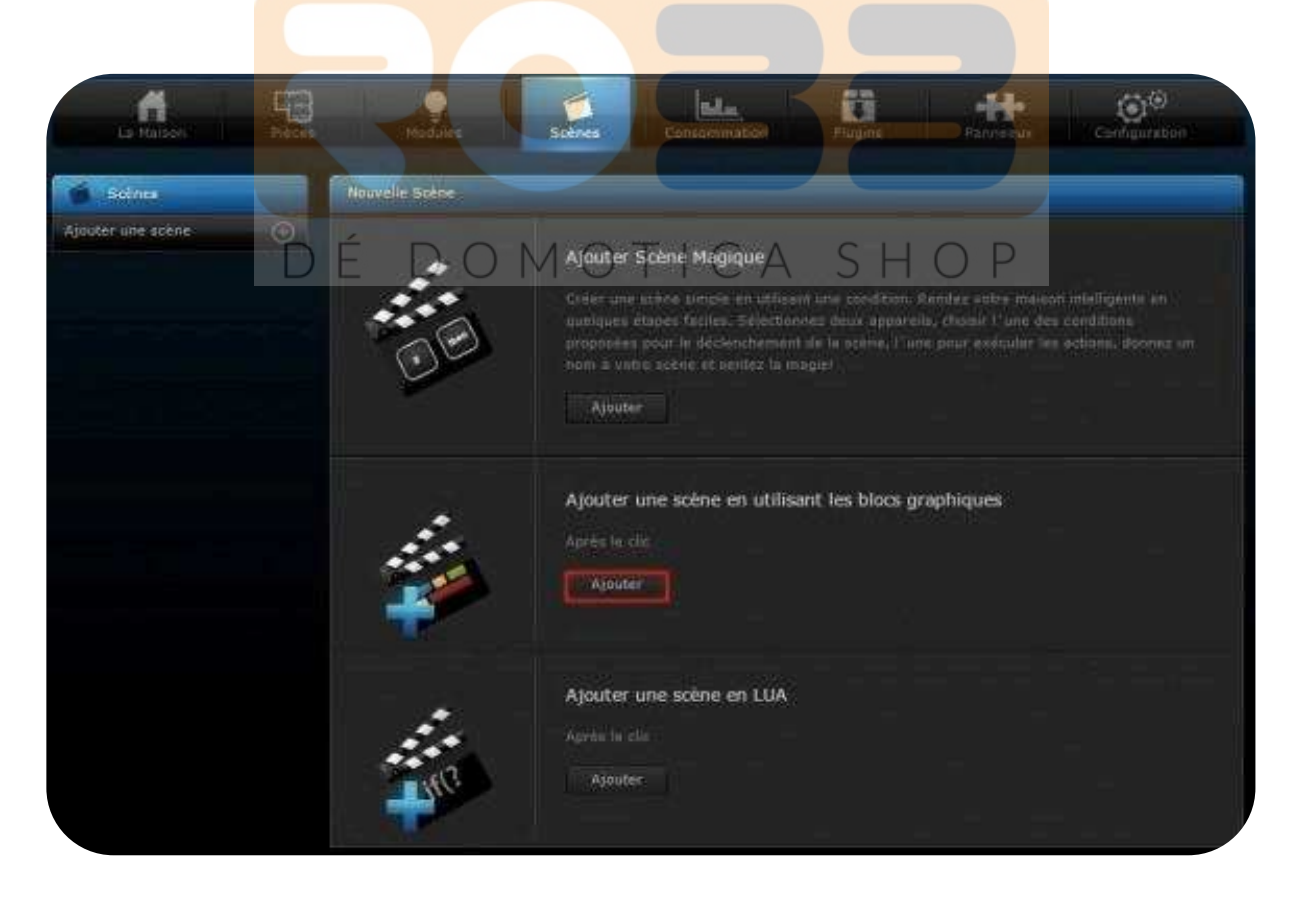

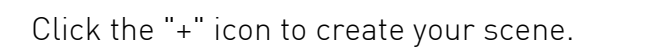

| Sizenes         |   | Nouvelle Schne                                                                                                    |                                                                                               |                                                                                              |  |
|-----------------|---|----------------------------------------------------------------------------------------------------|-----------------------------------------------------------------------------------------------|----------------------------------------------------------------------------------------------|--|
| nuter une scène | ٠ | Gémérel                                                                                                    |                                                                                               | Avancé                                                                                       |  |
|                 |   | Comment créer une nouvelle scène?                                                                                                    |                                                                                               |                                                                                              |  |
|                 |   | Pour méer une reside comm, cligter sur 4. Cale<br>composante ofdessaires, pelos le type de comma<br>stane<br>Las declembrases sont des mapoartils et des variat<br>verification conditionnelle. | e ouverne un nogleeeu manu où<br>ndeu que mus souhantes ajout<br>Mas dans le changemant danne | venie pouiver adlectioner l<br>er. Pour vile un exèmple cla<br>ren la scère et ann partie de |  |
|                 |   | Orspositif déclencheur                                                                                                    |                                                                                               |                                                                                              |  |
|                 |   | <ul> <li>Déclenchement des variables</li> <li>Temps</li> </ul>                                                                                                    |                                                                                               |                                                                                              |  |
|                 |   | + GPS                                                                                                    |                                                                                               |                                                                                              |  |
|                 |   |                                                                                                    |                                                                                               |                                                                                              |  |
|                 |   | •                                                                                                    |                                                                                               |                                                                                              |  |
|                 |   |                                                                                                    | Bernet                                                                                        |                                                                                              |  |
|                 |   |                                                                                                    |                                                                                               |                                                                                              |  |
|                 |   | Passer en mode é                                                                                                    | dition de scènes LUA                                                                          |                                                                                              |  |
|                 |   | if(?                                                                                                    | LUA périmet d'élèter le code é<br>le possible (                                               | et scient). La retaile duy bin                                                               |  |
|                 |   |                                                                                                    |                                                                                               |                                                                                              |  |

Below the example. We select the trigger "Telecommande Octan" with the ID value "10", corresponding to a single Press on Button 1 of our remote. Then we select our lighting device actuator as the device which will change its status by its opposite (ON or OFF).

We click on "Save" to validate our Scene.

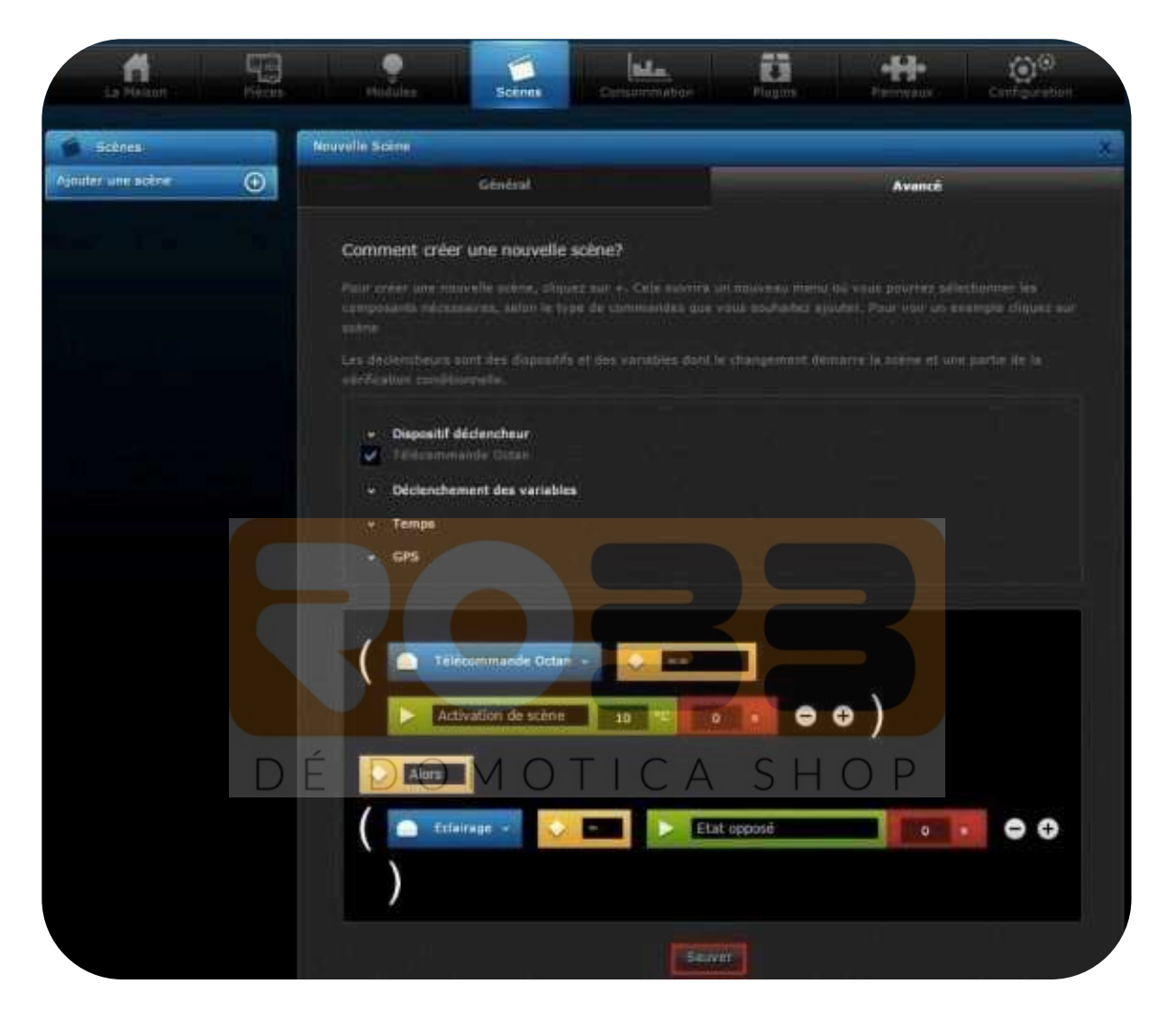

Here is the summary table of the corresponding IDs for each of the 16 possible actions on your remote (above we chose ID=10 for Single Press on Button 1).

| Action /<br>Button pushed | Single Press | Double Press | Hold Press | Hold Released |
|---------------------------|--------------|--------------|------------|---------------|
| Button 1                  | 0x10         | 0x13         | 0x12       | 0x11          |
| Button 2                  | 0x20         | 0x23         | 0x22       | 0x21          |
| Button 3                  | 0x30         | 0x33         | 0x32       | 0x31          |
| Button 4                  | 0x40         | 0x43         | 0x42       | 0x41          |

## 5-<u>CONCLUSION</u>

You can now use all the features of the NodOn Octan Remote with your Fibaro system. Take the time to read completely the User Guide as well, to make sure you have all the necessary information.

The 2 others portable controllers of NodOn (Soft Remote and Wall Switch) are working in the exact same manner as the NodOn Octan Remote, once the Inclusion is done. You can apply above tutorial. For Learning modes (Inclusion / Exclusion) of the Wall Switch and the Soft Remote, please refer to the relevant User Guide.

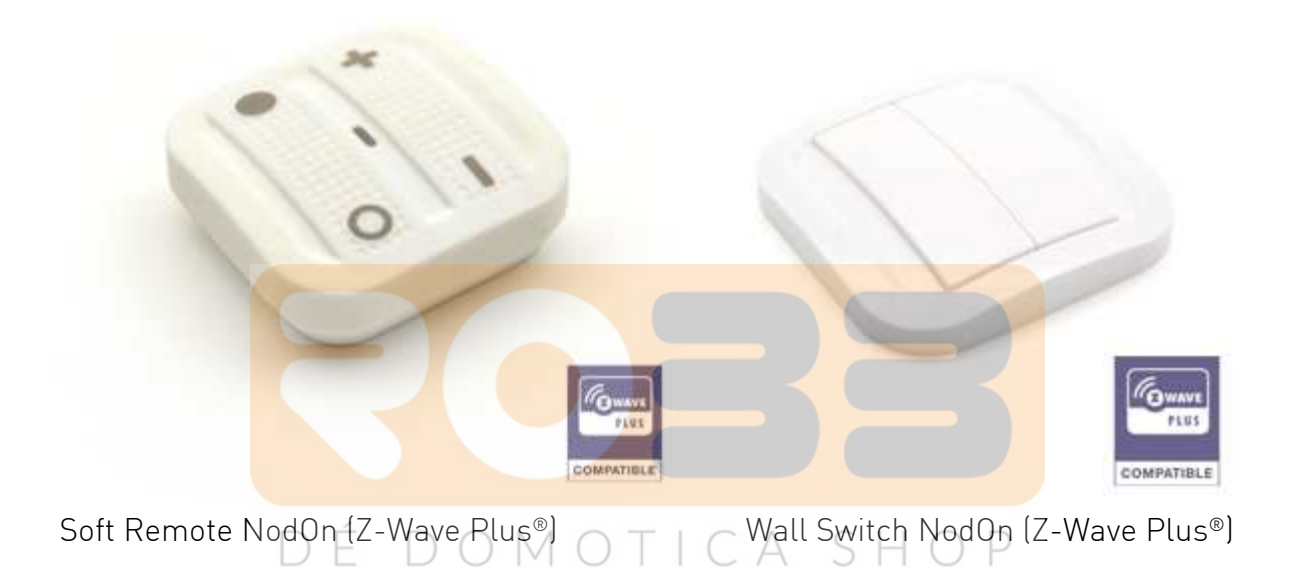

If you have any question, please contact us on <u>support@id-rf.net</u> NodOn<sup>®</sup> is a trademark of ID-RF SAS www.nodon.fr/en